Gimnazija Šentvid Prušnikova 98 1210 Ljubljana-Šentvid

Navodila za brezžično povezavo v omrežje Gimnazije Šentvid

Matic Končan, Martin Tegelj

Ljubljana, februar 2010

## 1. Omogočanje dostopa do brezžičnega omrežja

Na spletni stran <u>https://geslo.sentvid.org</u> omogočite dostop do brezžičnega omrežja tako, da vtipkate uporabniško ime, staro geslo, novo geslo (lahko je isto kot staro geslo), potrditev novega gesla in obkljukajte možnost »**Omogoci dostop do brezzicnega omrezja**«. Potrdite s klikom na gumb »**Spremeni**«

## 2. Nastavitev računalnika za dostopanje do brezžične povezave

Opisan je postopek za nastavitev dostopa do brezžičnega omrežja »gimsen«. Prikazani postopek temelji na Windows 7, vendar se v drugih verzijah ne razlikuje bistveno.

| Control Panel | $\rightarrow$ Network and Internet | <i>→</i> Manage | Wireless N | letworks <b>,</b> | kjer do | date novo | brezžično |
|---------------|------------------------------------|-----------------|------------|-------------------|---------|-----------|-----------|
| povezavo:     |                                    |                 |            |                   |         |           |           |

| G 💷 Manually connect to | a wireless network                                           |           |
|-------------------------|--------------------------------------------------------------|-----------|
|                         |                                                              |           |
| Enter information       | for the wireless network you want to add                     |           |
| Network name            |                                                              |           |
| Network name.           | gimsen                                                       |           |
| Security type:          | WPA2-Enterprise                                              |           |
| Encryption type:        | AES                                                          |           |
| Convit- Kara            |                                                              |           |
| Security Key:           | <u>H</u> ide characters                                      |           |
| ✓ Start this connect    | ion automatically                                            |           |
| Connect even if t       | he network is not broadcasting                               |           |
| Warning: If you s       | elect this option, your computer's privacy might be at risk. |           |
|                         |                                                              |           |
|                         |                                                              |           |
|                         | Ne                                                           | xt Cancel |

Ko je povezava dodana, morate nastaviti še podrobne nastavitve:

| gimsen Wireless Netwo                                           | rk Properties                       |  |
|-----------------------------------------------------------------|-------------------------------------|--|
| Connection Security                                             |                                     |  |
|                                                                 |                                     |  |
| Name:                                                           | gimsen                              |  |
| SSID:                                                           | gimsen                              |  |
| Network type:                                                   | Access point                        |  |
| Network availability:                                           | All users                           |  |
|                                                                 |                                     |  |
| Connect automati                                                | cally when this network is in range |  |
| Connect to a more                                               | e preferred network if available    |  |
| Connect even if the network is not broadcasting its name (SSID) |                                     |  |
|                                                                 |                                     |  |
|                                                                 |                                     |  |
|                                                                 |                                     |  |
|                                                                 |                                     |  |

Lastnosti brezžičnega omrežja »gimsen« ightarrow Security

| gimsen Wireless Netwo                 | rk Properties             | and the second second s | ×     |
|---------------------------------------|---------------------------|----------------------------------------------------------------------------------------------------|-------|
| Connection Security                   |                           |                                                                                                    |       |
|                                       |                           |                                                                                                    |       |
| Security type:                        | WPA2-Enterprise           | •                                                                                                    |       |
| Encryption type:                      | AES                       | •                                                                                                    |       |
|                                       |                           |                                                                                                    |       |
| Choose a network au                   | thentication method:      |                                                                                                    |       |
| Microsoft: Protected                  | EAP (PEAP)                | Settings                                                                                                    |       |
| Remember my cre<br>time I'm logged or | dentials for this connect | ion each                                                                                                    |       |
| Advanced setting                      | 5                         |                                                                                                    |       |
|                                       |                           | ОК Са                                                                                                    | ancel |

Lastnosti brezžičnega omrežja »gimsen«  $\rightarrow$  Security  $\rightarrow$  Settings

| Protected EAP Properties                                                                                                    |
|----------------------------------------------------------------------------------------------------|
| When connecting:                                                                                                    |
|                                                                                                    |
| validate server certificate                                                                                                    |
| Connect to these servers:                                                                                                    |
|                                                                                                    |
|                                                                                                    |
| Trusted <u>R</u> oot Certification Authorities:                                                                                                    |
| ACNLB                                                                                                    |
| America Online Root Certification Authority 1                                                                                                    |
| Arnes                                                                                                    |
| Arnes CA za streznike Eduroam                                                                                                    |
| BIO Certification Authority                                                                                                    |
| Biotechnical Faculty WLAN                                                                                                    |
| Certum CA 🔹                                                                                                    |
|                                                                                                    |
| Do not prompt user to authorize new servers or trusted certification authorities.                                                                                                    |
| Select Authentication Method:                                                                                                    |
|                                                                                                    |
| Enable Fast Reconnect      Fast Reconnect      Fast Reconnect |
| Enforce Network Access Protection     Disconnect if convert does not proceed any transmission TLV                                                                                                    |
| Eastle Identity Drivery                                                                                                    |
|                                                                                                    |
| OK Cancel                                                                                                    |
|                                                                                                    |

Lastnosti brezžičnega omrežja »gimsen«  $\rightarrow$  Security  $\rightarrow$  Settings  $\rightarrow$  Configure ...

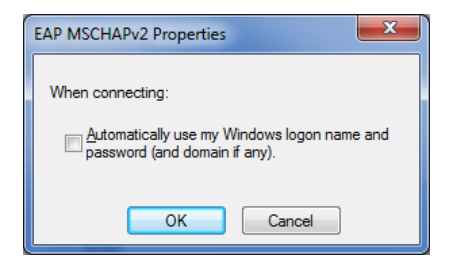

Lastnosti brezžičnega omreja »gimsen«  $\rightarrow$  Security  $\rightarrow$  Advanced Settings

| Advanced settings                                                              |  |  |  |
|--------------------------------------------------------------------------------|--|--|--|
| 802.1X settings 802.11 settings                                                |  |  |  |
| Specify authentication mode:                                                   |  |  |  |
| User authentication   Save gredentials                                         |  |  |  |
| Delete credentials for all users                                               |  |  |  |
| Enable single sign on for this network                                         |  |  |  |
| Perform immediately before user logon                                          |  |  |  |
| Perform immediately after user logon                                           |  |  |  |
| Maximum delay (seconds):                                                       |  |  |  |
| ☑ Allow additional dialogs to be displayed during single sign on               |  |  |  |
| This network uses separate virtual LANs for machine<br>and user authentication |  |  |  |
|                                                                                |  |  |  |
|                                                                                |  |  |  |
|                                                                                |  |  |  |
|                                                                                |  |  |  |
|                                                                                |  |  |  |
| OK Cancel                                                                      |  |  |  |

Prijavo v omrežje »gimsen« opravite s klikom na najdeno omrežje in vnosom vašega uporabniškega imena in gesla.

| Windows Security              |                                 |
|-------------------------------|---------------------------------|
| Network Au<br>Please enter us | uthentication<br>er credentials |
|                               | User name Password              |
|                               | OK Cancel                       |

Šentvid, 25. februar 2010